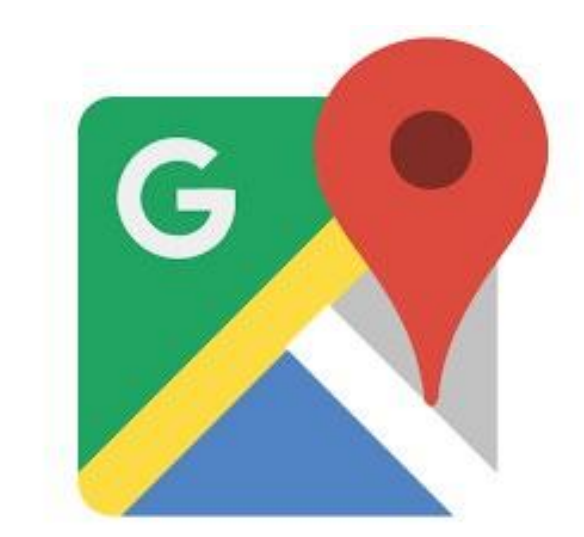

# Google Maps

# Google地圖使用分享 邱吉田

#### 分享者-邱吉田

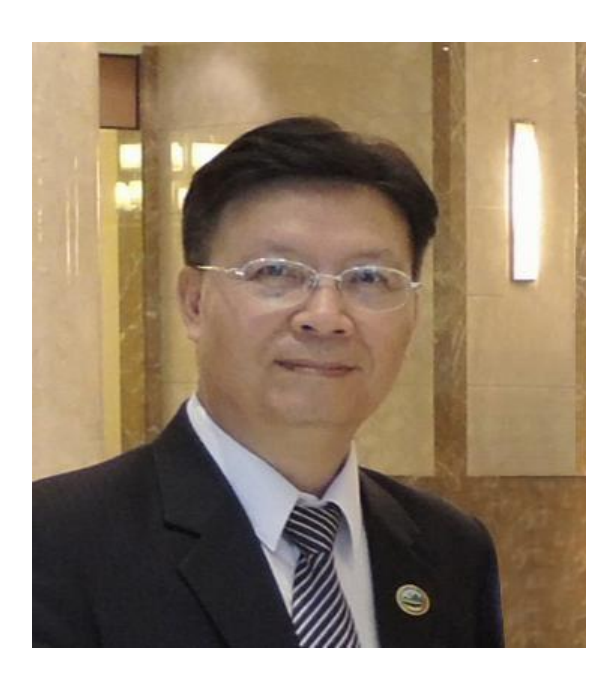

#### 社團經歷:

國際獅子會台灣總會資訊委員會 \_主任委員 台灣臺中軟體園區發展產學訓聯盟 \_監事/理事 朝陽科技大學、嶺東科技大學 \_兼任講師 臺中市電腦商業同業公會 \_常務監事/理事 中小企業資訊化諮詢及診斷輔導 \_顧問師 國際獅子會台中市亞太獅子會 \_會長

#### 現職:

大傳數位科技有限公司 總經理 大傳國際行銷有限公司 總經理

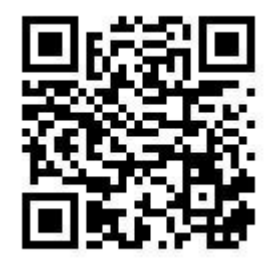

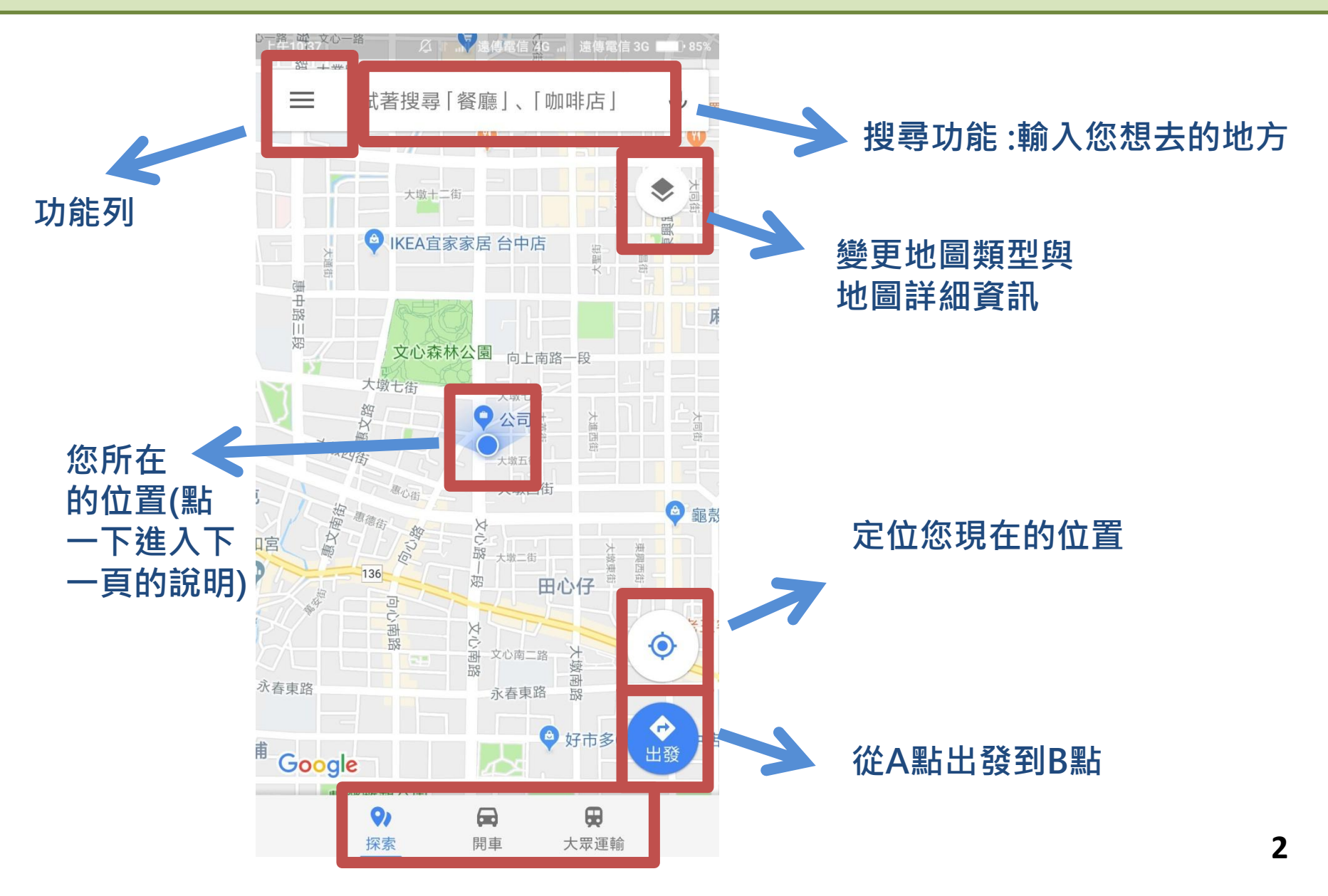

可以藉由導航找到 您的車

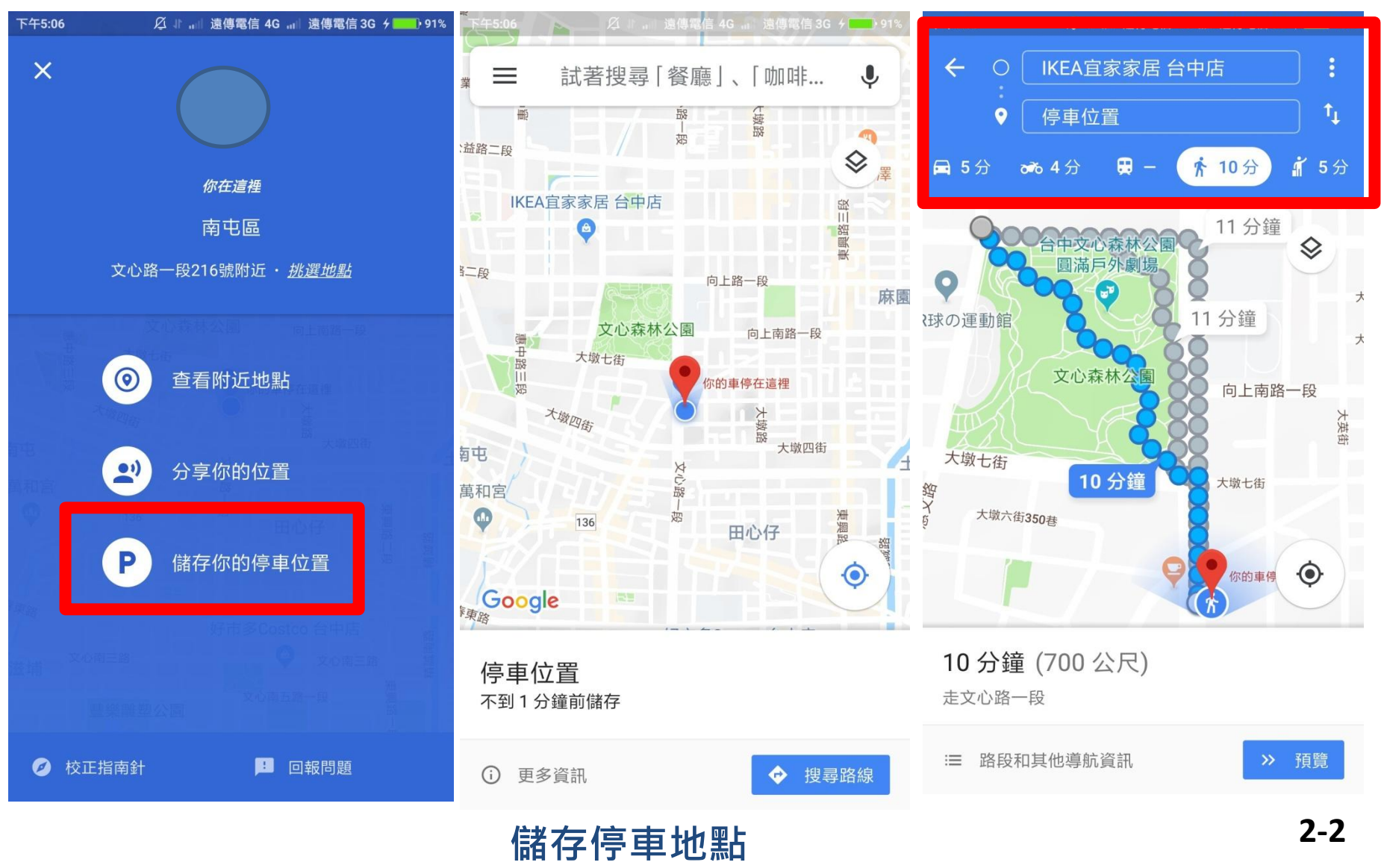

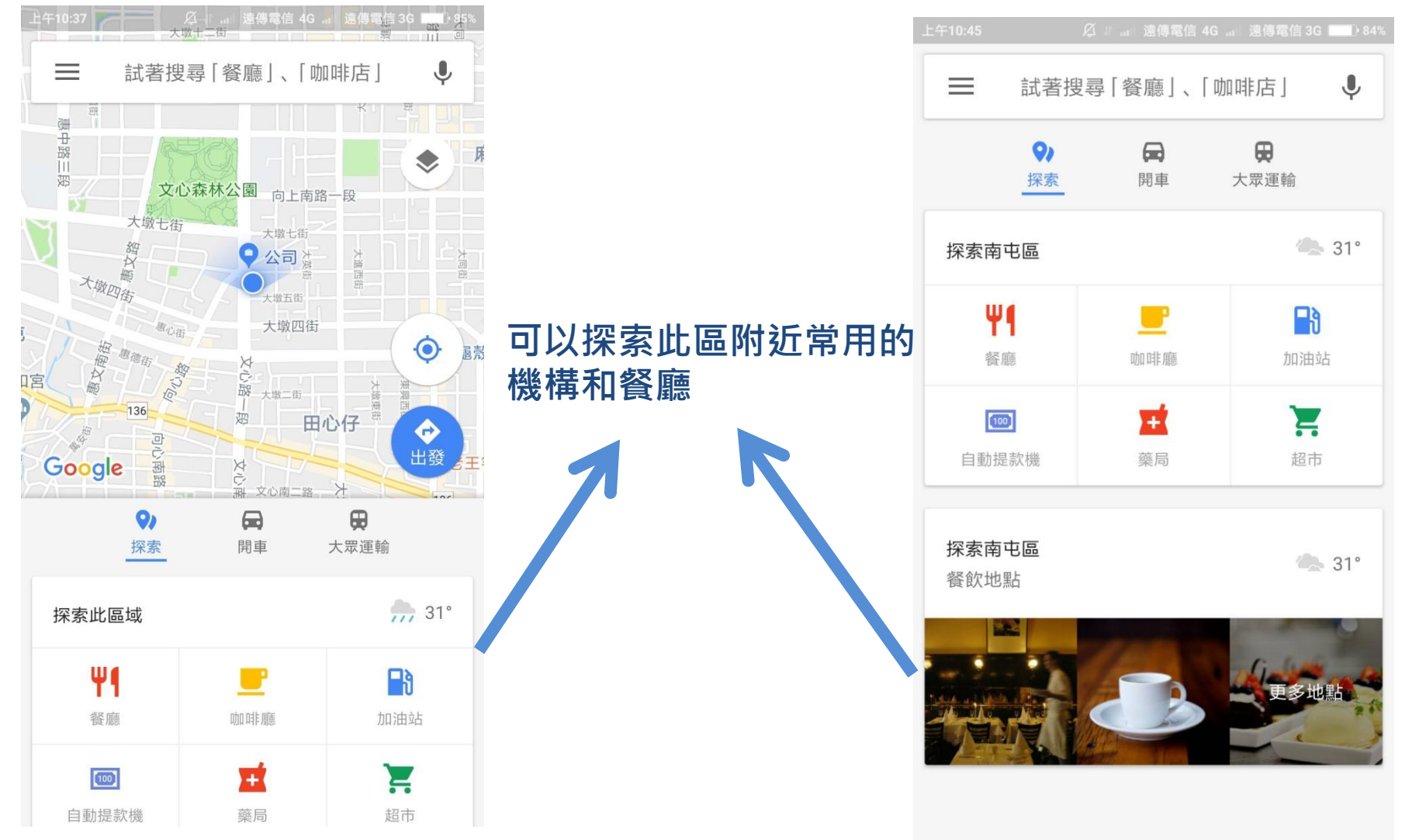

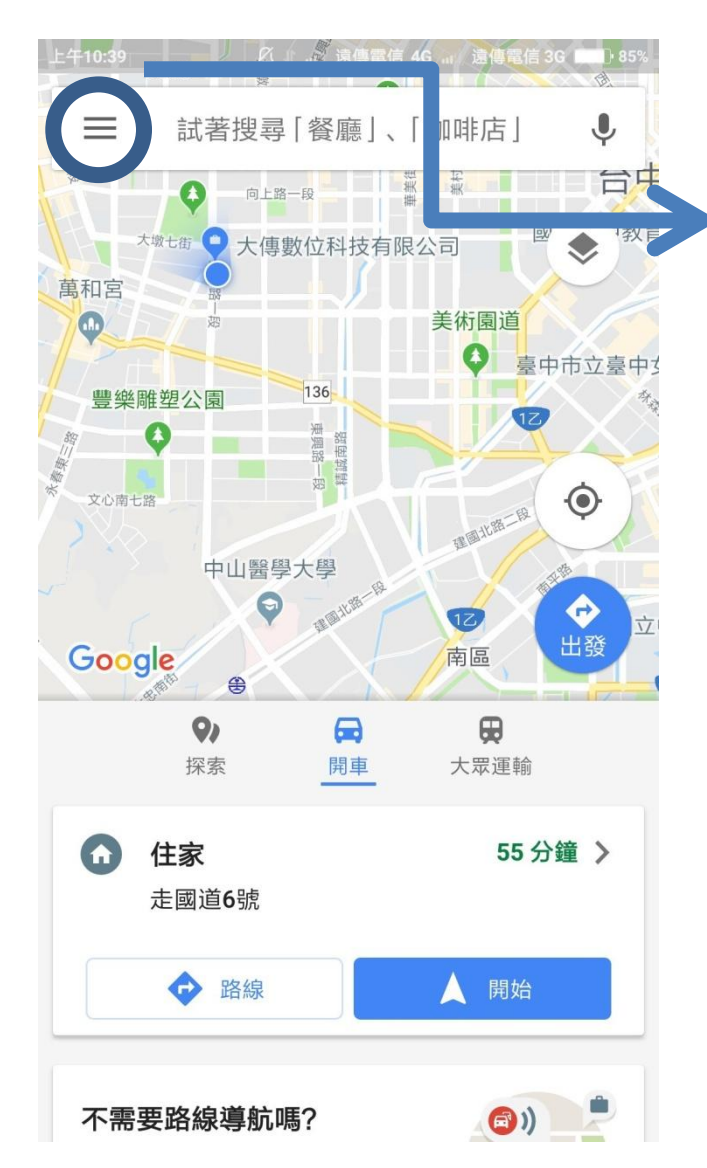

#### 可以在我的地點中設定住家或公司,當您須 要通勤的時候可以選擇為您導航

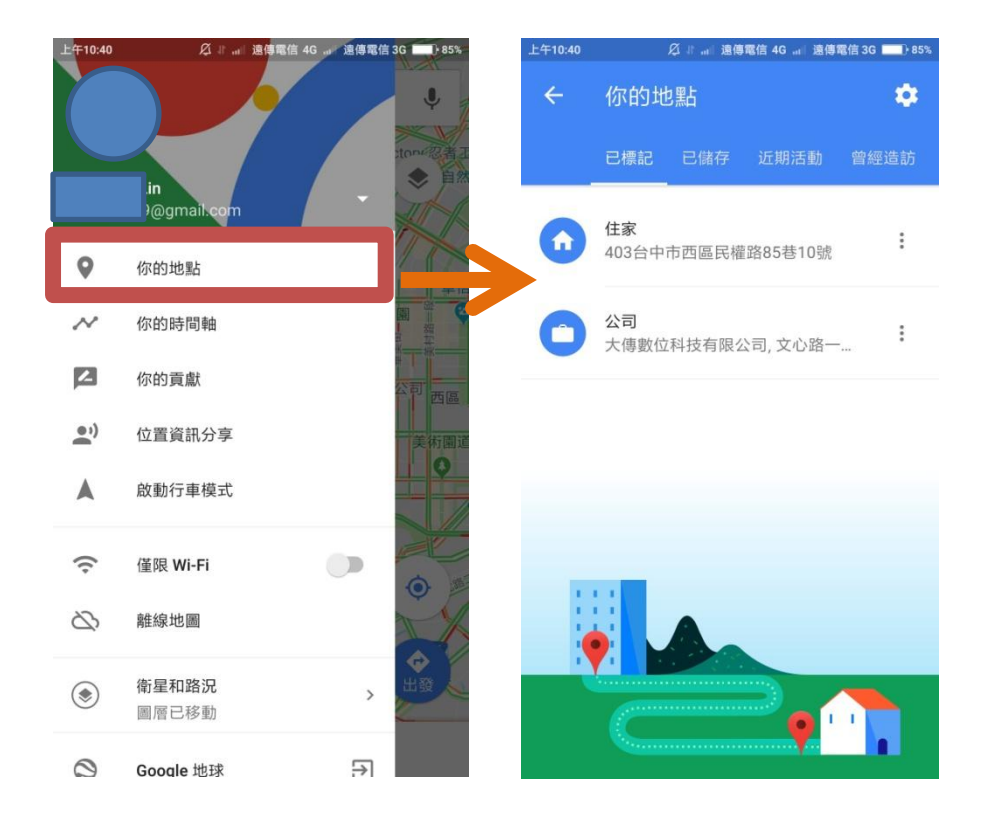

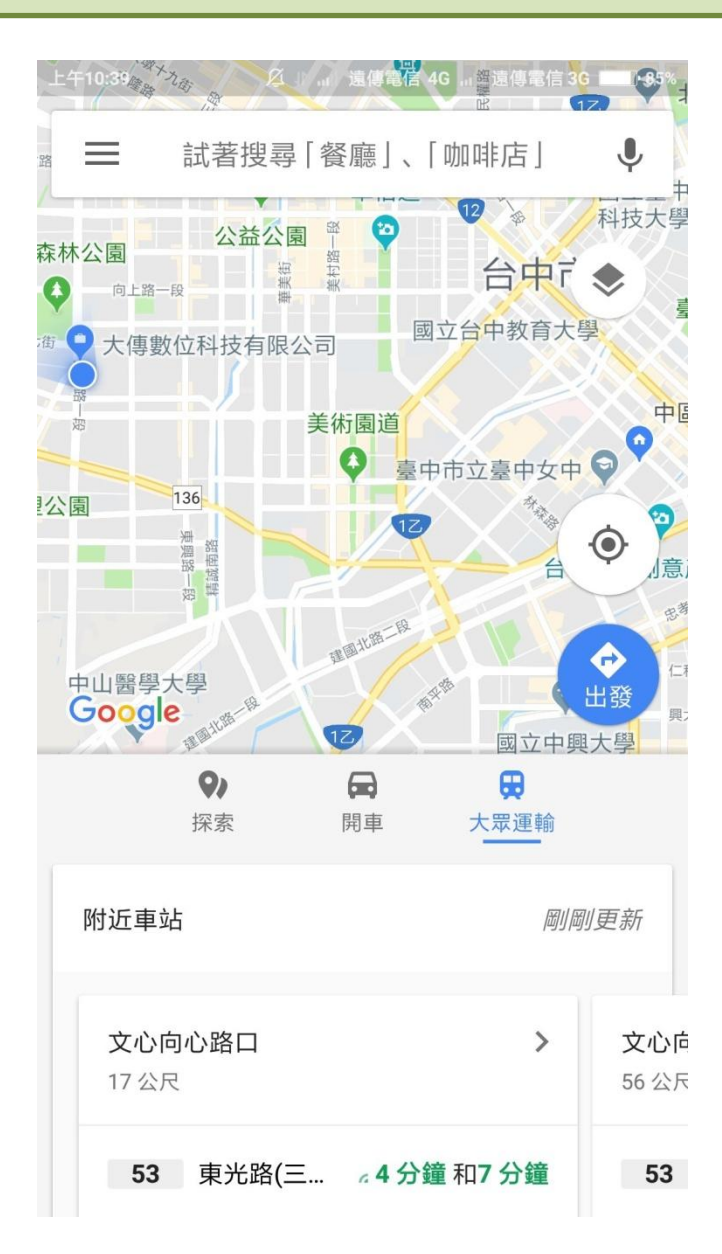

#### 現在位置附近的公車站牌與公車路線

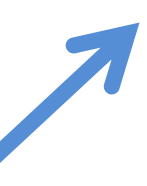

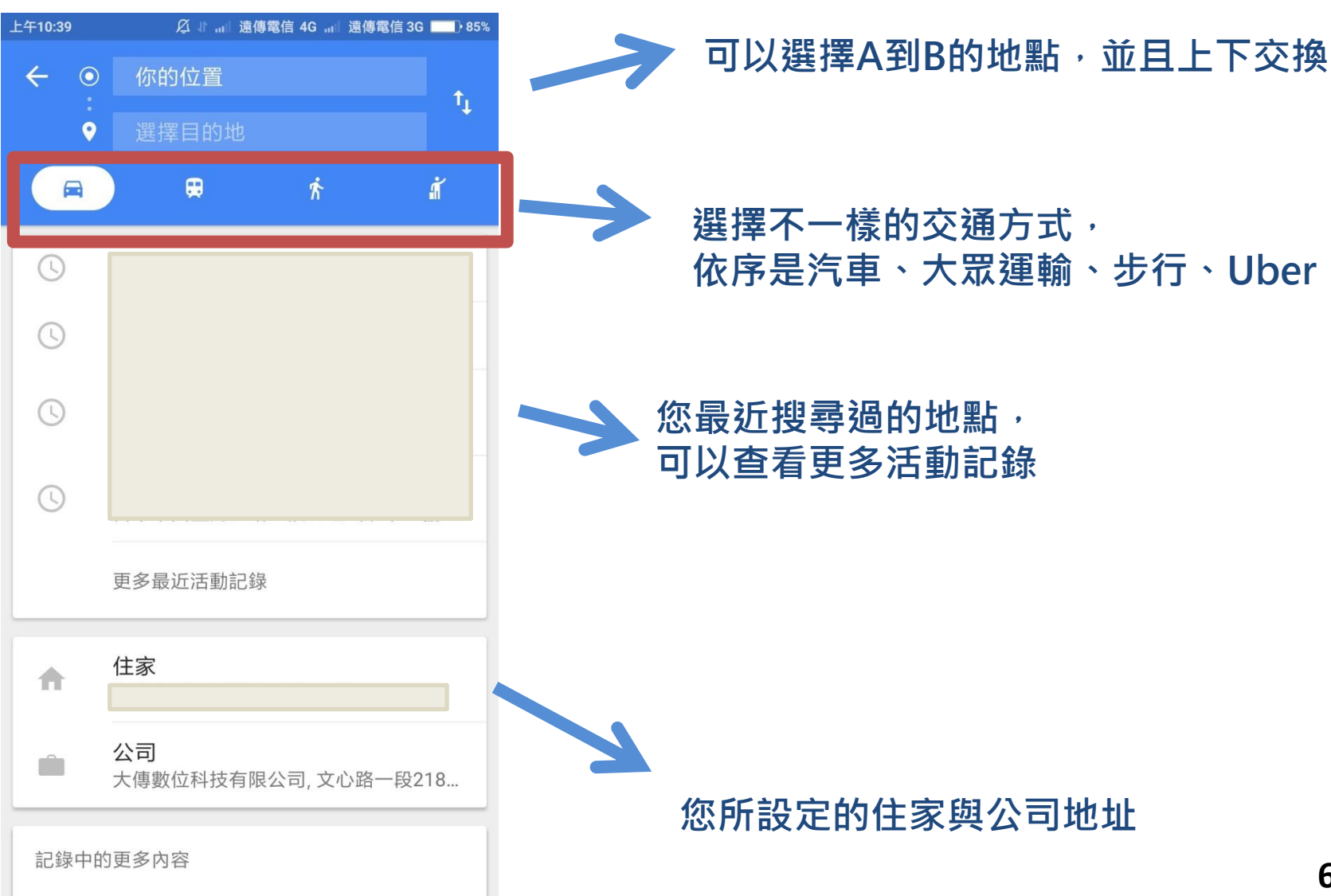

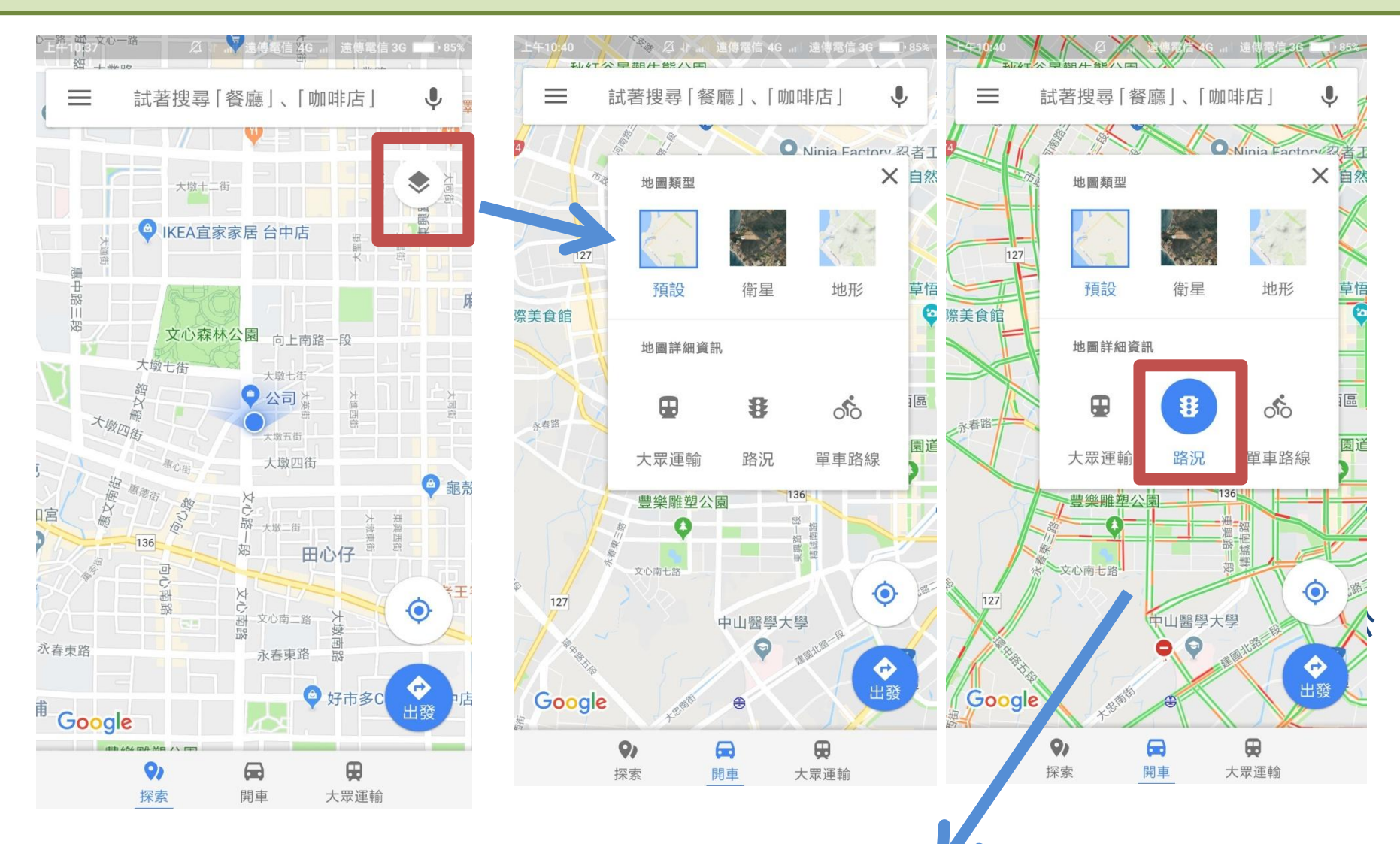

可以看到即時路況,綠色暢通,紅色塞車

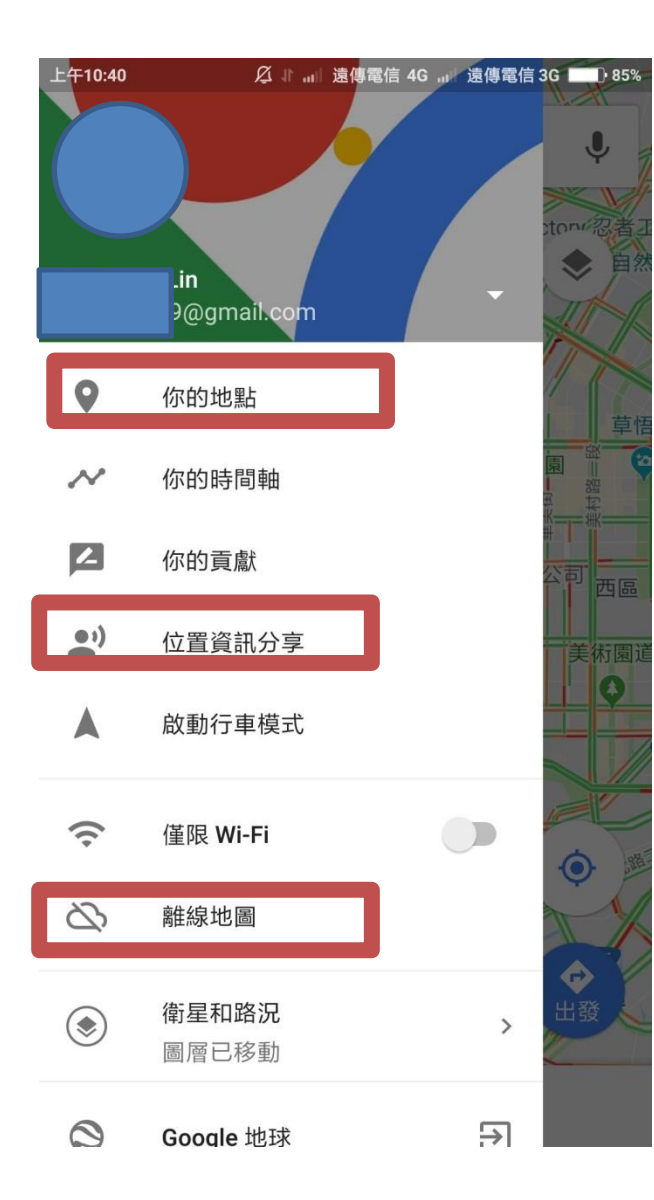

| 提示和祕訣   | 21P |
|---------|-----|
| 新增遺漏的地點 |     |
| 設定      | •   |
| 說明      |     |
| 提供意見    | 出發  |
| 服務條款    |     |

常用功能介紹: 1.你的地點 2.位置資訊分享 3.離線地圖

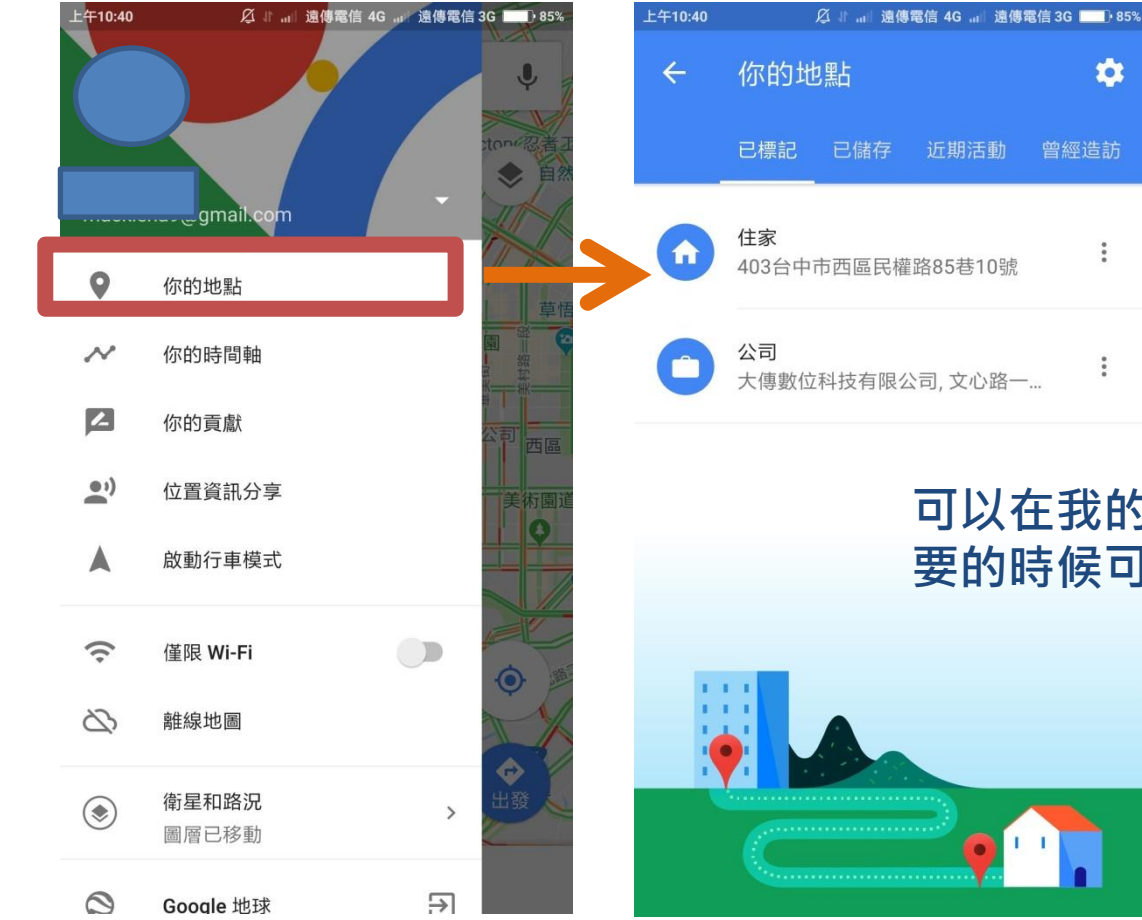

#### 可以在我的地點中設定住家或公司,當您需 要的時候可以方便設定

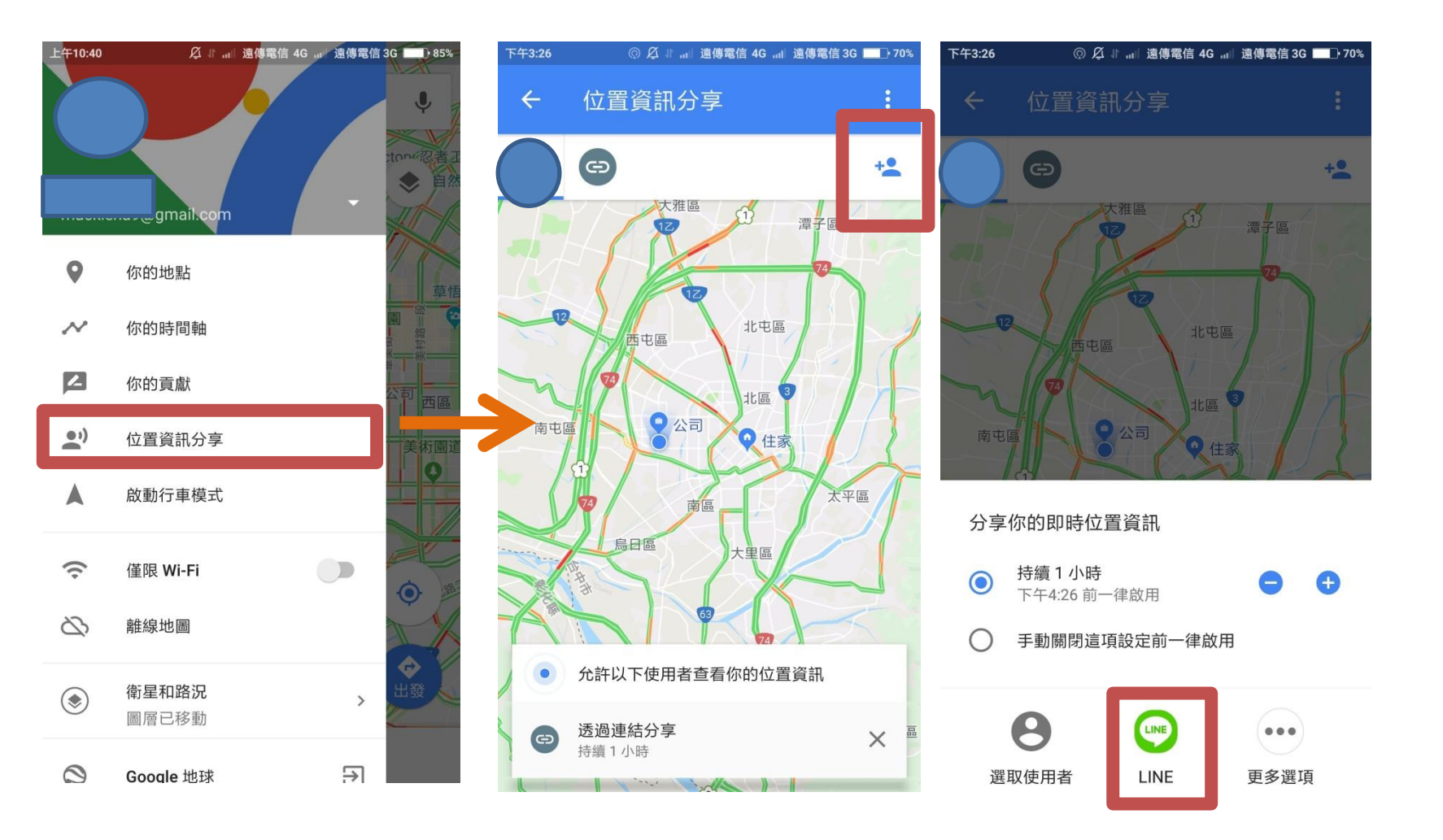

在 Google 地圖上查看我的位置!<u>https://</u> maps.app.goo.gl/xppVuXb2nU8SaY2g1

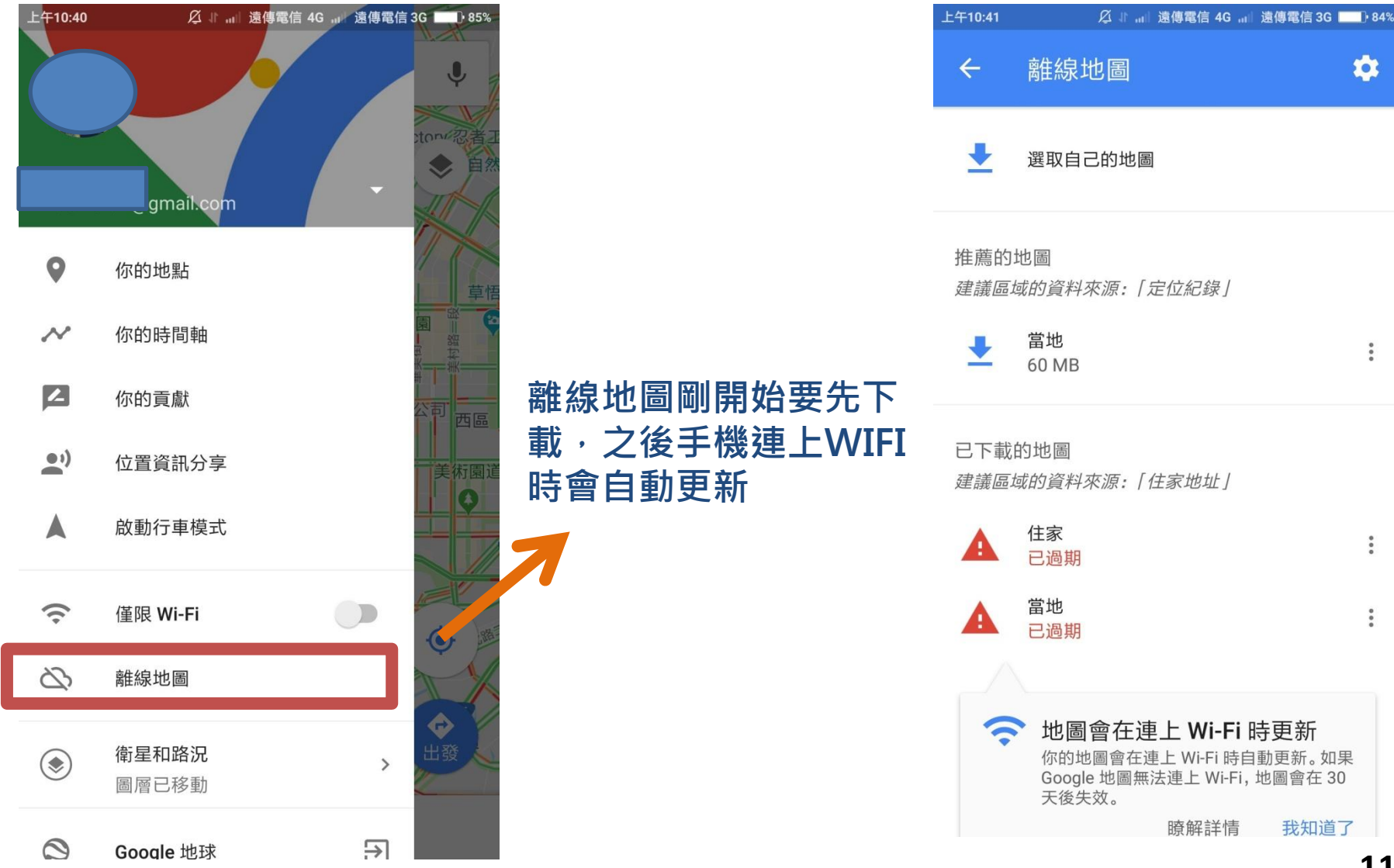

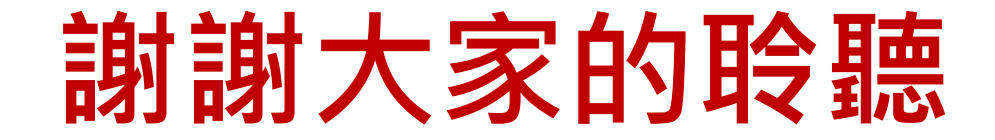

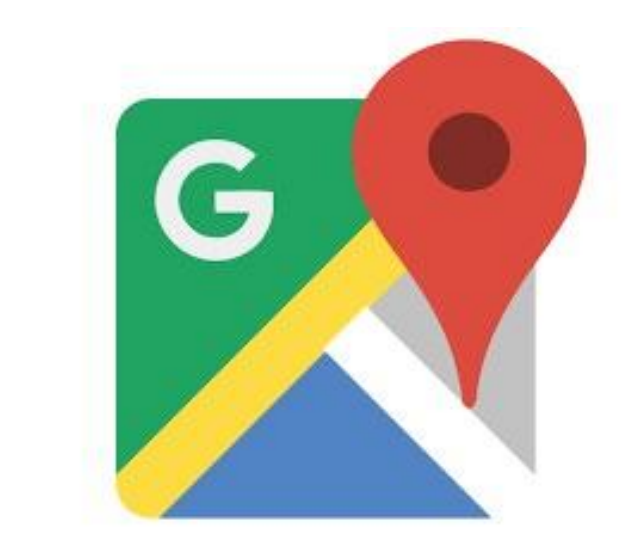

# Google Maps

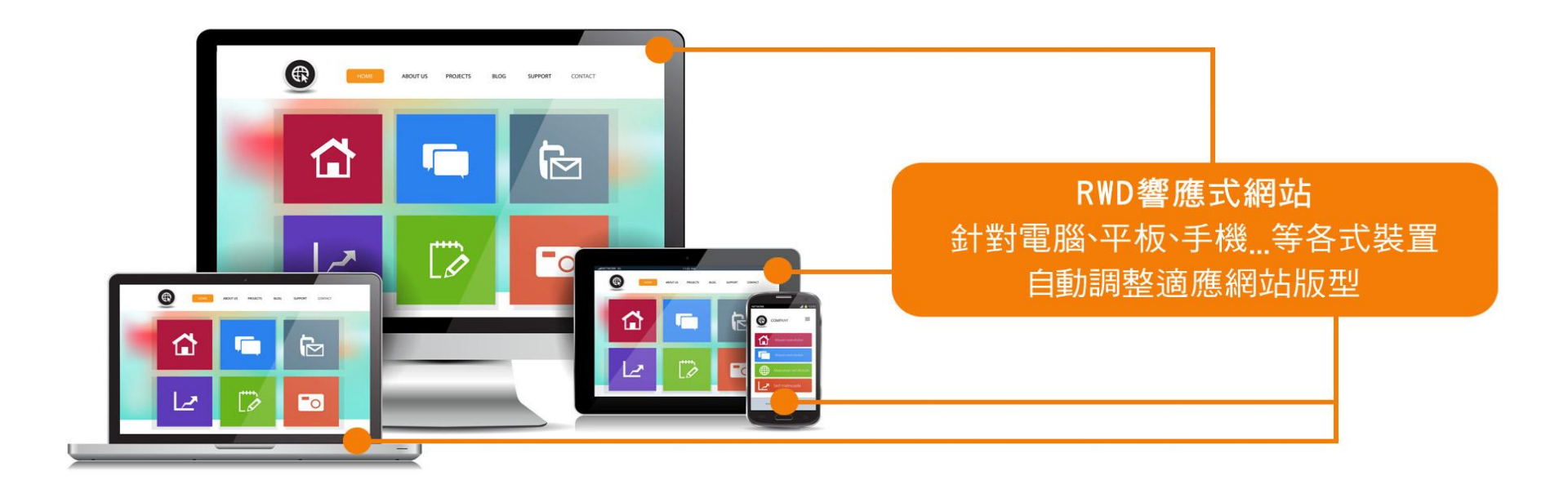

#### 謝謝您的參與

# 大傳數位科技有限公司 ◆ : 04-2473-1068 ● : dahwork15@gmail.com ● : 408台中市南屯區文心路-段218號6F-3